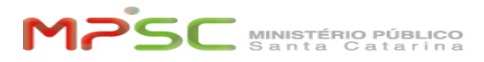

**FAO Article Print** 

## Acesso a rede #VisitantesMPSC [Usuário Externo]

## 09/16/2024 16:55:00

| Category: | T.I.::Rede nas dependências do MPSC::Informação | Votes:       | 1                     |
|-----------|-------------------------------------------------|--------------|-----------------------|
| State:    | public (all)                                    | Result:      | 0.00 %                |
| Language: | pt                                              | Last update: | 15:50:32 - 05/31/2023 |

Keywords

rede, wifi, visitantes, visitantesmpsc, acesso, internet, celular, smartphone, notebook, pessoal

## Problem (public)

Visitante que está nas dependências do MP precisa acessar a internet

Android iOS Windows

Solution (public)

Atenção: O cadastro tem validade de 15 dias, após esse período é necessário realizar novamente

Atenção: A senha de acesso será enviada somente para o e-mail pessoal. Não é possível receber por SMS

Atenção: Em caso de esquecimento/perda da senha de acesso, é necessário realizar um novo cadastro.

Android 1ª etapa: Cadastro na rede #VisitantesMPSC

 Habilite a Wi-Fi de seu dispositivo, caso ainda não esteja habilitada.
 Para garantir o funcionamento da conexão, desative a conexão de dados (3G ou 4G)

- Acesse a rede #VisitantesMPSC.

Após conectado, a rede mostrará mensagem de que é necessário fazer login de rede. Clique sobre a rede.

- Seja direcionado para o cadastro clicando no botão no menu de WiFi. conforme a figura abaixo, ou tente acessar qualquer página normal (sem https, exemplo: mpsc.mp.br) no navegador.

- Na página de cadastro, clique em Registre-se aqui

- Preencha as informações requisitadas:

- Nome e Sobrenome

- Endereço de e-mail válido (não aceita emails do domínio mpsc.mp.br) para receber a senha de acesso

- Número de telefone

- Organização/Empresa
- CPF (apenas números)

 Marque a caixa de aceite para os termos e condições de acesso no final da página de cadastro. O aceite só fica visível depois de visualizar todas as regras (rolagem da barra de conteúdo no final) - Clique em Registrar-se.

2ª etapa: Recebimento e uso das credenciais de acesso - Após clicar em registrar-se, a página voltará ao estágio inicial. Verifique as credenciais de acesso que foram enviadas para o seu e-mail pessoal. Obs: A função de SMS está desativada

 Volte a página de acesso e insira as credenciais recebidas via e-mail. Clique em Fazer login.

- Leia a Política de uso e clique em Aceitar

- O uso deve estar autorizado e a rede deverá aparecer conectada.

iOS

1ª etapa: Cadastro na rede #VisitantesMPSC

- Abra o aplicativo Ajustes , clique em Celular e desative os Dados Celulares.

Habilite a Wi-Fi de seu dispositivo, caso ainda não esteja habilitada.
 Acesse a rede #VisitantesMPSC.

 Você será direcionado para o Portal de visitante. Clique em Registre-se aqui

- Preencha as informações requisitadas:

- Nome e Sobrenome

Endereço de e-mail válido (não aceita emails do domínio mpsc.mp.br). Para receber a senha de acesso
 Número de telefone

- Organização/Empresa
   CPF

- Margue a caixa de aceite os termos e condições de acesso no final da página

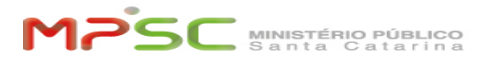

de cadastro. O aceite só fica visível depois de visualizar todas as regras (rolagem da barra de conteúdo no final) - Clique em Registrar-se.

2ª etapa: Recebimento e uso das credenciais de acesso - Após clicar em registrar-se, a página voltará ao estágio inicial, verifique as credenciais de acesso que foram enviadas para o seu e-mail pessoal. Obs: A função de SMS está desativada

- Leia a Política de Uso e clique em Aceitar

- Clique em OK.

- O uso está autorizado e a rede deverá aparecer conectada.

## WINDOWS

- 1ª etapa: Cadastro na rede #VisitantesMPSC
 - Abra as conexões Wi-Fi do computar, clique em Conectar na rede #VisitantesMPSC

- 2ª etapa: Cadastro na rede #VisitantesMPSC e uso das credenciais de acesso
- Após conectado a rede abra uma página qualquer da internet assim você será redirecionado para a página de cadastro na rede
- Basta realizar o cadastro que você receberá o login e senha de acesso no seu email para realizar o login e utilizar a rede.